# **Accounting Reports**

- 1. Previous Year Check Register
  - **Purpose:** Lists checks paid in January of the current year but classified as previousyear expenses.
  - Steps:
    - Navigate to Reports/Checks Reprint Register (Full or Quick)
    - Select the correct **Bank Account**
    - Set date range: January 1, 2025 Today's Date, 2025
    - Choose Type: Prev Yr Exp
    - Generate report and save as PDF

#### 2. Transaction Detail Reports

- **Purpose:** Provides a detailed transaction record for the audited year.
- Steps:
  - Navigate to Reports/Transaction Detail
  - Set date range: January 1, 20XX December 31, 20XX (year to be audited)
  - Save as PDF
  - Navigate to Reports/Transactions/Export Data
  - Use the "Send to" option to save the Excel file

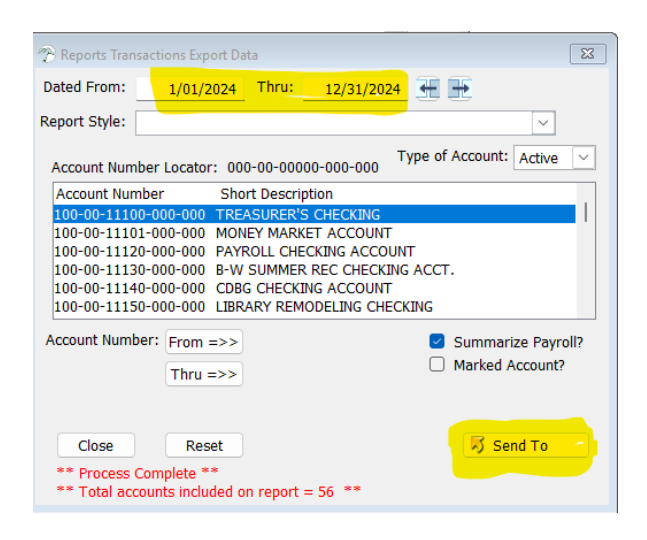

| D Selid Iom                |                                                     | ·                               |
|----------------------------|-----------------------------------------------------|---------------------------------|
| Send To                    | File Format                                         |                                 |
| O <u>File</u><br>O Printer | Excel (CSV)     Excel (xls)                         | <ul> <li>Excel (xml)</li> </ul> |
|                            | O HTML                                              |                                 |
|                            | ○ XML                                               |                                 |
|                            | O JSON                                              |                                 |
| Options                    |                                                     |                                 |
| General Options            | Excel Options                                       |                                 |
| Preview                    | Start Column: A                                     |                                 |
|                            | Start Row: 1                                        |                                 |
| Column Headers             |                                                     |                                 |
|                            | Template:                                           | 6                               |
|                            |                                                     |                                 |
| File Name: (Users\chery)   | OneDrive - Workhorse Software, Inc\Desktop\Auditors | Trans Detail 📮                  |
|                            | _                                                   |                                 |
|                            |                                                     | Save Cancel                     |

## 3. Auditor's Trial Balance

- **Purpose:** Summarizes account balances for auditing purposes.
- Steps:
  - Navigate to Reports/Auditors Trial Balance Worksheet
  - Use prior-year dates and save as PDF
  - Navigate to Reports/Auditors Trial Balance/Export Data
  - Use "send to" to Export Data to Excel, use 12-31-20XX as the audit year, and save the *file*. (See details of saving to excel under Trans Detail Reports)

# **Utility Billing Reports**

- 1. Number of Active Accounts (as of 12-31-20XX). Print this ASAP or on 12-31-20XX
  - **Purpose:** Provides a list of the number of Utility Accounts.
  - Steps:
    - Go to Reports Accounts/Quick
    - Select Account Type = Active
    - Generate report and save as PDF
    - (Optional) Filter by **PSC Classification** for a breakdown
- 2. Number of Meters (as of 12-31-20XX) Print this ASAP or on 12-31-20XX
  - **Purpose:** Provides a list of the number of meters in Utility Billing
  - Steps:
    - Navigate to **Reports/Meters/Quick**
    - Set Account Status = Active, Meter Status = Used
    - Generate and save the report, which includes a breakdown by **Service/PSC Classification/Size**

# 3. Largest Accounts Report (PSC Classification)

- **Purpose:** Used for PSC Information & rate increase
- Steps:
  - Navigate to **Reports/Meters/PSC**
  - Select Utility (e.g., WATER)
  - Set Billing Date
  - Check "Show 10 Largest Accounts for each PSC"
  - Generate and save the report
- 4. Transaction Summary Reports
  - **Purpose: Used** to determine the amount of dollars & volume billed.
  - By Dollars:
    - Navigate to Reports/Transaction Summary
    - Enter **POST DATE** for the required timeframe
    - Select Show Dollars
    - (Optional) Filter by **Utility**
  - By Consumption:
    - Same steps as above, but use **BILL DATE**
- 5. Aged Report Account Balances (as of 12-31-20XX)
  - Steps:
    - Navigate to Reports Accounts/Aged/Quick
    - Set Receivable Date = 12-31-20XX
    - Generate and save the report

# 6. Arrears Report –

- Steps:
  - Navigate to Reports/Accounts/Aged/Quick
  - Set Receivable dates as 3-31-20XX (Or Qtrly Date you want)
  - Filters
    - 1. By Amount From .01 thru 9,999,999 (to avoid Credit Balances)
    - 2. Balances older than 30 days
    - 3. Pick Utility you want
    - 4. Pick PSC Classification you want
    - 5. Number of Accounts and Amounts on Last Page
  - Generate and save the report

### Final Notes:

- Ensure all reports are saved in **PDF** and **Excel** formats where applicable.
- Organize files properly before sending them to the auditor.
- Print **UTILITY** reports on or as close to **12-31-20XX** as possible for accuracy.